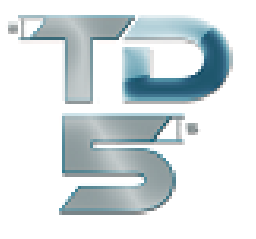

Willkommen beim neuen TANK DESIGNER ONLINE mit der Online-TAN-Lieferung. Die kostengünstige und flexible Alternative für alle die nur gelegentlich Statiken benötigen und keine Vollversion erwerben möchten.

## Dieses Verfahren ist nicht anwendbar bei Nutzung einer Tank Designer Vollversion!

**1)** Um das neue Online TAN- Verfahren nutzen zu können, benötigen Sie eine aktuelle DEMO-Version (ab V 5.120.01) von Tank Designer. Diese können Sie kostenlos herunterladen. Folgen Sie einfach dem entsprechenden Link.

Für die Installation müssen Sie auf Ihrem Computer als Administrator angemeldet sein. Genaue Installationshinweise finden Sie im Handbuch welches Sie ebenfalls kostenlos herunter laden können! Wir empfehlen dies bitte unbedingt vor dem Download der Demoversion. Das DEMO- Download bzw. Handbuch finden Sie hier:

## Handbuch DE: Download Demoversion DE: zum DEMO-Download

Bei der Installation übernehmen Sie bitte alle Vorgaben die das Setup-Programm vorschlägt. Wenn Sie glauben die Voreinstellungen ändern zu müssen, setzen Sie sich mit uns in Verbindung. Nach der Installation testen Sie zunächst, ob das Programm als DEMO-Version einwandfrei läuft.

**2)** Nach erfolgreichem Anlegen der DEMO- Version legen Sie bitte hier im **Shop** ein Konto an und erwerben eine "Einmalige Registrierung" (wir empfehlen Ihnen gleich eine Berechnungs- TAN dazu zu kaufen, siehe **4**). Wir legen damit Ihr Kundenkonto an und Sie erhalten umgehend automatisch eine "Freischalt-" TAN per eMail.

**3)** Mit dieser schalten Sie das Programm einmalig als Ultimate Version frei. Hierzu gehen Sie nach Erhalt im Programm auf **Datenbank / Lizenz.** 

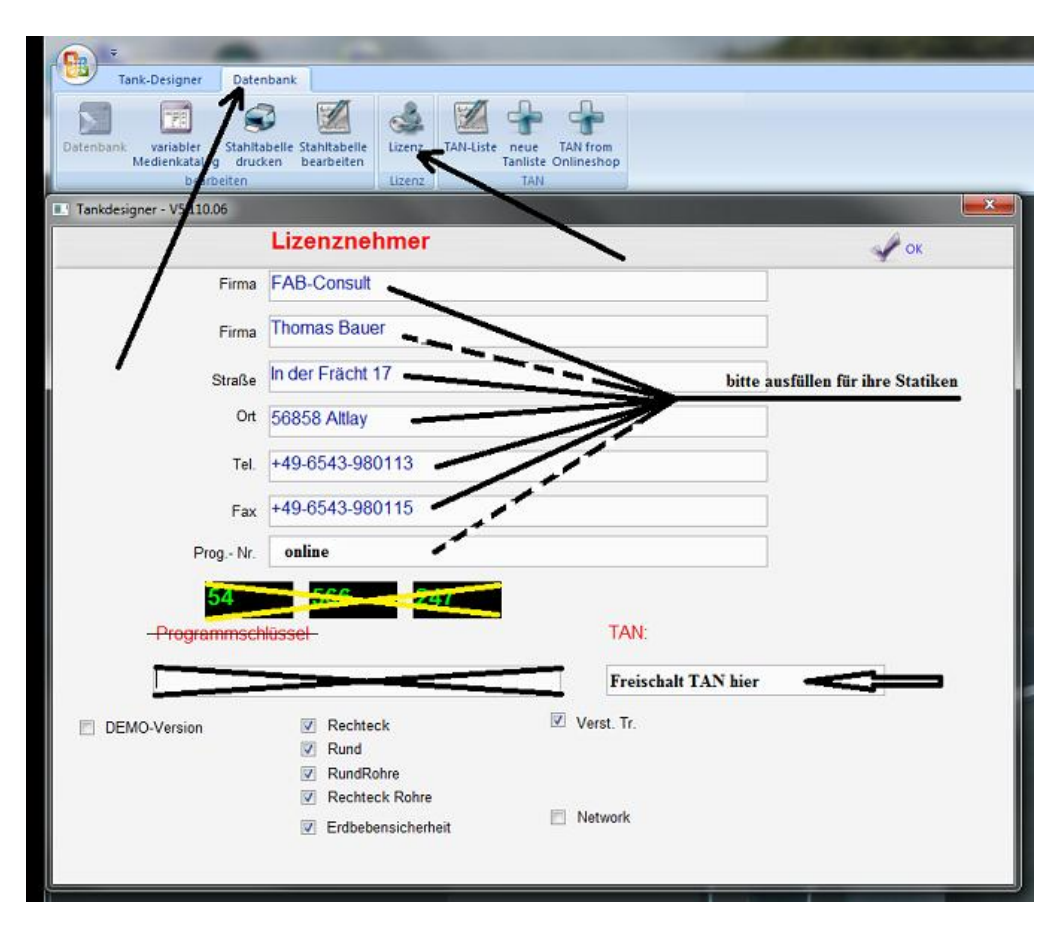

Geben Sie dort Ihre Firmendaten in die entsprechenden Felder ein (diese stehen später immer in Ihren Datenausdrucken) und tragen die Freischalt- TAN die Sie per Mail vom Shopsystem bekommen in das Feld TAN ein (am einfachsten mit den Tastenkombinationen "STRG" "C" kopieren und mit "STRG" "V" einfügen).

Klicken Sie dann auf **OK** und **Tank Designer** ist freigeschaltet.

**4)** Gleichzeitig und jederzeit später können Sie hier im Shop beliebig "Berechnungs-" TAN nach Ihren individuellen rechnerischen Erfordernissen erwerben. Diese ermöglichen Ihnen die entsprechende Nutzung des Programmes. Der Tank Designer Onlineshop sendet Ihnen nach Bezahlung die Berechnungs-TAN automatisch per eMail zu.

5) Danach gehen sie auf Datenbank / TAN from Onlineshop

| <b>•</b>                            |                                                 |        | The second second                         |      |
|-------------------------------------|-------------------------------------------------|--------|-------------------------------------------|------|
| Tank-Designer                       | Datenbank                                       |        |                                           |      |
|                                     | 7 🥪 🔟                                           | 4      |                                           |      |
| Datenbank variabler<br>Mediematalog | Stahltabelle Stahltabelle<br>drucken bearbeiten | Lizenz | TAN-Liste neue TAN fr<br>Tanliste Onlines | shop |
| beart                               | peiten                                          | Lizenz | TAN                                       |      |
| Tanka                               | designer - V5.110.06<br>TAN?                    | -      | Schliessen                                |      |
| 5 Bere                              | chnungs TAN hier 🛥                              | <      |                                           |      |
|                                     |                                                 |        |                                           |      |

Geben Sie hier Ihre Berechnungs-TAN ein (am einfachsten mit den Tastenkombinationen "STRG" "C" kopieren und mit "STRG" "V" einfügen).

6) Danach können sie die gewünschten Berechnungen durchführen.

Ihre TAN sind aufgebraucht und Sie möchten irgendwann später erneut Behälter berechnen?

➔ Beginnen Sie bei 4)

## Viel Spaß bei der Arbeit mit TANK DESIGNER 5 ONLINE.

Ein Produkt der:

FAB-Consult Thomas Bauer In der Frächt 17 D- 56858 Altlay <u>info@tankdesigner.com</u> <u>www.tankdesigner.com</u>